# UniNeť

## Quick Start Guide for the iColor 550

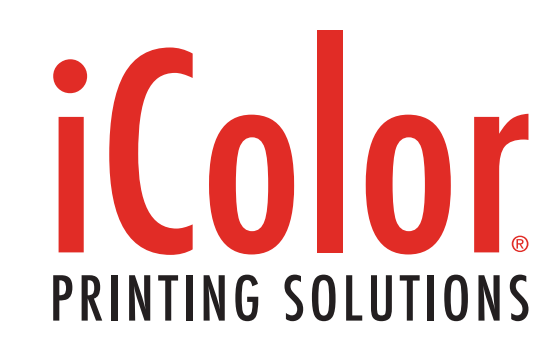

 Unpack the machine, check all components and remove the orange tape from all sides. Then open the top lid.

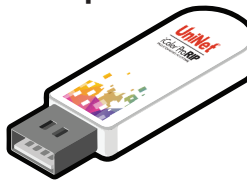

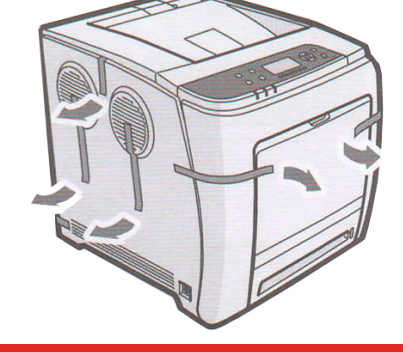

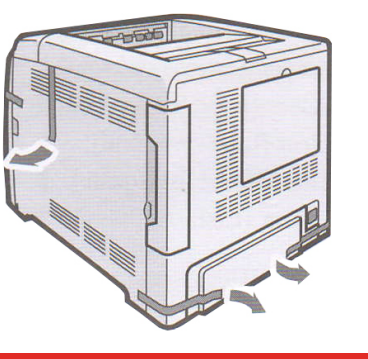

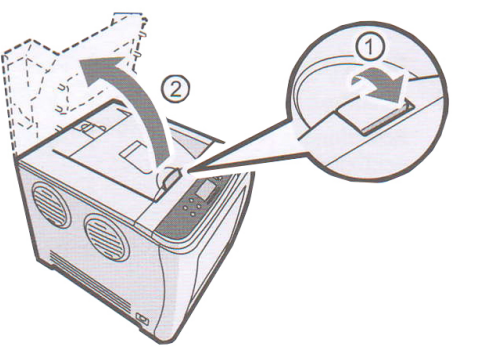

2. Remove the white toner cartridge. Remove protective foam from inside the machine and protective film from the white cartridge and reinstall.

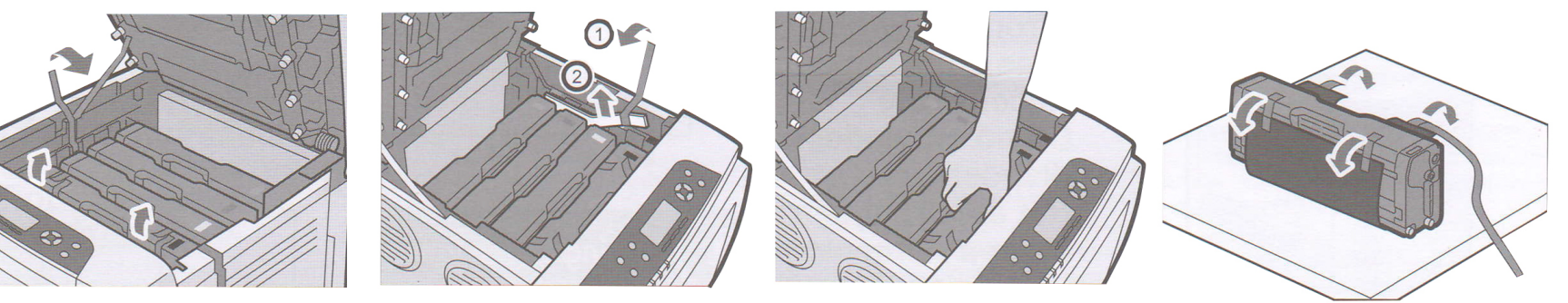

3. Using the provided USB drive, install the driver. Refer to the User Manual for selecting the appropriate driver.

### Only connect the Printer to the PC when prompted to by the software.

4. There are three possible configurations of the iColor 550. These coincide with the 'Print Queues' in the iColor ProRIP (Step 13).

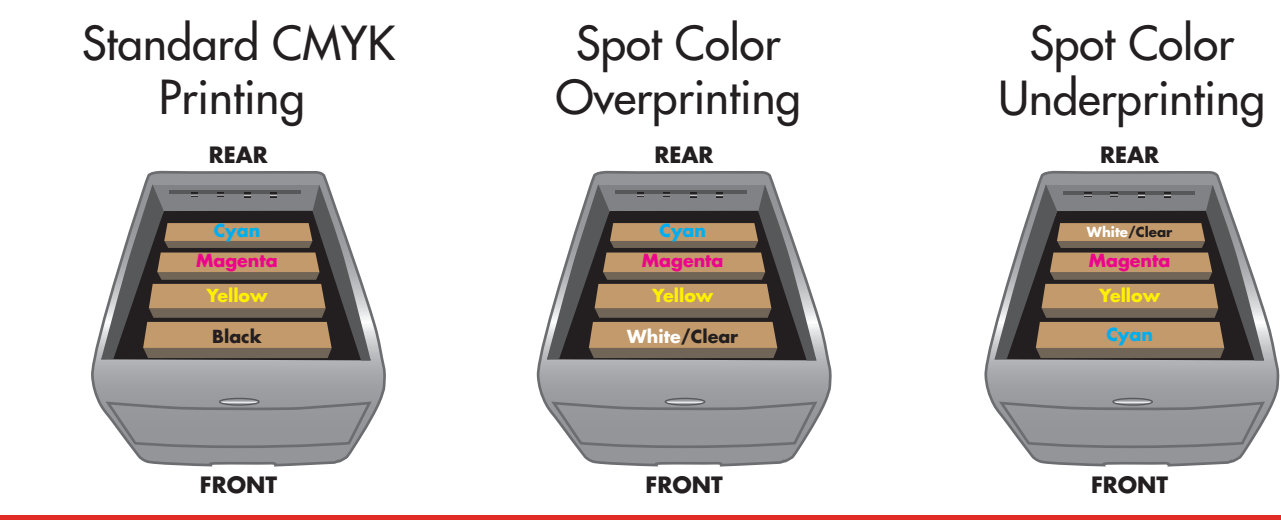

5. Install the iColor ProRIP (stored on the provided drive)

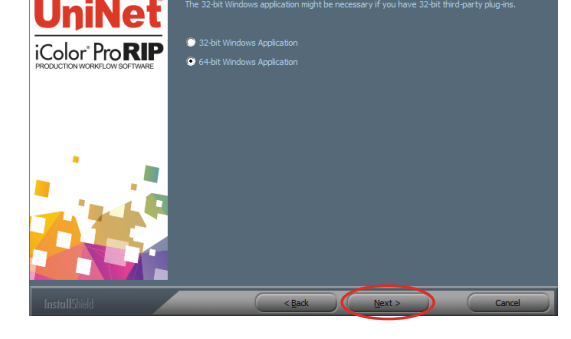

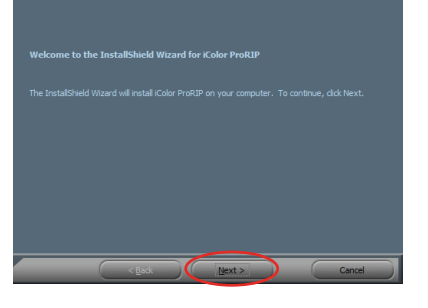

| Univet Imaging, Inc.      |
|---------------------------|
| 3232 West El Segundo Blvd |
| Hawthorne CA 90250        |
| (621) 500-1040            |
| (031) 330-1040            |

END USER LICENSE AGREEMENT

This End-User License Agreement (this 'BLA') is a legal agreement between you (Licensee) and Uniket Imangon, c. (Licensor'), the author of Uniket Cicol ProDip, including all HTM. Res, VM. Res, Java Res, graphics Res, animation Res, data Res, technology, devolgement tools, acroist and programs, both in object code and source co (the "Software"), the deliverables provided pursuant to this BLA, which may include associated media, printed materials, and "onine" or declaronic documentation.

By installing, copying, or otherwise using the Software, Licensee agrees to be bound by the terms and conditions set forth in this EULA. If Licensee does not agree to the terms and conditions set forth in this EULA, then Licensee may not download, install, or use the Software.

I accept the terms of the locrose agreement
I do not accept the terms of the locrose agreement
Constant accept the terms of the locrose agreement
Constant accept the terms of the locrose agreement
Constant accept the terms of the locrose agreement
Constant accept the terms of the locrose agreement
Constant accept the terms of the locrose agreement
Constant accept the terms of the locrose agreement
Constant accept the terms of the locrose agreement
Constant accept the terms of the locrose agreement
Constant accept the terms of the locrose agreement
Constant accept the terms of the locrose agreement
Constant accept the terms of the locrose agreement
Constant accept the terms of the locrose agreement
Constant accept the terms of the locrose agreement
Constant accept the terms of the locrose agreement
Constant accept the terms of the locrose agreement
Constant accept the terms of the locrose agreement
Constant accept the terms of the locrose agreement
Constant accept the terms of the locrose agreement
Constant accept the terms of the locrose agreement
Constant accept the terms of the locrose agreement
Constant accept the terms of the locrose agreement
Constant accept the terms of the locrose agreement
Constant accept the terms of the locrose agreement
Constant accept the terms of the locrose agreement
Constant accept the terms of the locrose agreement
Constant accept the terms of the locrose agreement
Constant accept the terms of the locrose agreement
Constant accept the terms of the locrose agreement
Constant accept the terms of the locrose agreement
Constant accept the terms of the locrose agreement
Constant accept the terms of the locrose agreement
Constant accept the terms of the locrose agreement
Constant accept the terms of the locrose agreement
Constant accept the terms of the locrose agreement
Constant accept the terms of the locrose agreement
Constant accept the terms of the locrose agreement
Constant accept the terms of the locrose agreement
Constant accept the terms of terms of terms of terms of terms o

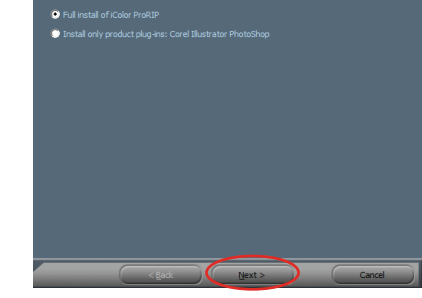

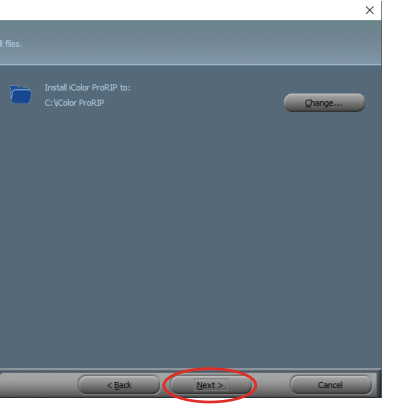

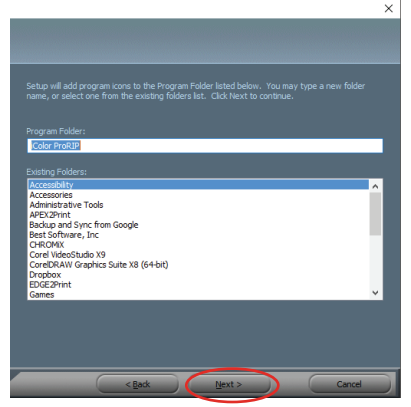

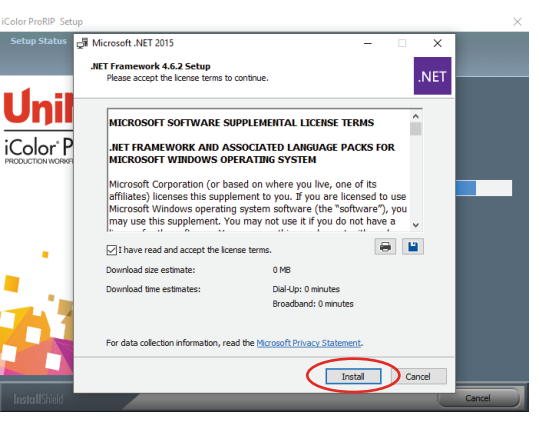

#### UniNet | sales@icolorprint.com | www.icolorprint.com

After the iColor ProRIP installation is complete, the setup will begin. Internet connection is required.

| 6. Confirm first time setup. And click 'OK'.<br>First Time Setup                                                         | Create Queue Wizard        | 7. Click "Install Printer".                                                  | 8. Choose the iCold                                                                | or 550 and click 'OK'.     |  |
|----------------------------------------------------------------------------------------------------|----------------------------|------------------------------------------------------------------------------|------------------------------------------------------------------------------------|----------------------------|--|
| You are running iColor ProRIP for the first time. Please review initial settings and modify to<br>suit your preferences. | Printer Defaults           |                                                                              | Install Printer X Select a printer from the list you want iColor ProRIP to support |                            |  |
| Where applicable, all numeric values will be displayed using the selected units and number of decimal places set below.  | Assign a default printer f | for this production queue.<br>r, print mode, and output port for this queue: | Select none UniNet (Color 550                                                      | Clear<br>Items selected: 1 |  |
| Set display units: inches ~<br>Set number of decimal places: 2                                                           | Printer:                   | Install Printer                                                              |                                                                                    |                            |  |
| To change these settings, and for advanced options, click on 'Tools->Options' after the application begins.              | Print mode:                | · · · · · · · · · · · · · · · · · · ·                                        |                                                                                    |                            |  |
|                                                                                                    |                            | Back Next Cancel                                                             | Васк                                                                               | OK Cancel                  |  |
| 9. To install the Print Queues click 'Next'.                                                                             | Create Queue Wizard        |                                                                              | 10. Setup is I                                                                     | now complete.              |  |
| Add Printer                                                                                                    | Add Printer                |                                                                              | Add Printer                                                                        |                            |  |

| Add Printer                                                                                                    | Add Printer                                                                                                    |  | ldd Printer                                                                                                    |
|----------------------------------------------------------------------------------------------------|----------------------------------------------------------------------------------------------------|--|----------------------------------------------------------------------------------------------------|
| Device Package Search                                                                                                    | Copying Device Packages                                                                                                    |  | Configuration Summary                                                                                                    |
| <ul> <li>Search for new printer package(s) from DVD or Cloud server.</li> <li>Search Cloud server for printer package(s).</li> <li>Internet access required for this search to take place</li> </ul>                                                                                           | Overall copy progress Installation Complete                                                                                                   |  | You have completed the Install Device Wizard.<br>UniNet iColor 550<br>Driver package [Version 1.40]: Installed successfully |
| Search DVD. Please insert Printer DVD supplied with Rip Software O Don't search automatically, I will choose the search location Select this option if you would like to select a printer package from a specific location. This printer package may not be the most recent version available. | Download progress<br>UNINT550.1.40.R.pkg64 From updater.cadlink.com<br>Downloaded: 7.43 MB copied in 0 seconds<br>Transfer rate: 16.03 MB/Sec |  |                                                                                                    |
| Browse                                                                                                    | Extraction progress Extraction Complete Device package update is complete. Click 'Next' to continue.                                          |  |                                                                                                    |
| Back Next Cancel                                                                                                    | Back Next Cancel                                                                                                    |  | Finish<br>Back Next Cancel                                                                                                  |

11. Open the iColor ProRIP and click Queue/Manage Queues.

| Y.      | Manage Que     | ies       |            |        | 2   | ) 😌 💊 👰 🚎 🧔 🧭                                                       |
|---------|----------------|-----------|------------|--------|-----|---------------------------------------------------------------------|
| Unit    | Stop           |           | iderp      | int    |     | 🖕 🔊 💭 To width                                                      |
| Name    | Clear Job Erro | rs        |            | Conies |     | 0.0 0.5 1.0 1.5 2.0 2.5 3.0 3.5 4.0 4.5 5.0 5.5 6.0 6.5 7.0 7.5 8.0 |
|         | Set maximum    | white ink |            | Copies |     | 8 -                                                                 |
|         | Setup black re | moval     | a black    |        |     | n -                                                                 |
|         | Set white cho  | ke        | er black   |        |     |                                                                     |
|         | Setup color b  | post      |            |        |     |                                                                     |
|         | Setup photo r  | nerge     |            |        |     | 23                                                                  |
|         | Properties     |           | Alt+Q      |        |     | 9 <sup>-</sup>                                                      |
|         |                |           |            |        |     | ν <sup>-</sup>                                                      |
|         |                |           |            |        |     |                                                                     |
|         |                |           |            |        |     | 8 -                                                                 |
|         |                |           |            |        |     | 2 -                                                                 |
|         |                |           |            |        |     |                                                                     |
|         |                |           |            |        | >>  |                                                                     |
|         |                |           |            |        |     | * -                                                                 |
|         |                |           |            |        |     | 8 -                                                                 |
|         |                |           |            |        |     | 2                                                                   |
|         |                |           |            |        |     | · -                                                                 |
|         |                |           |            |        | - 1 | 0.00                                                                |
| <       |                |           |            |        | >   | Gueue Page UniVet 2 Step Standard 550 Paper                         |
| Reserve | ed             |           | Browse     |        |     | M Sim 19 27 in 11 09 int                                            |
| Name    |                | Status    | Print Mode | Copies |     | Av Side: (6.27 mX 11.05 m) V m                                      |
|         |                |           |            |        |     | hout Tray Tray1                                                     |
|         |                |           |            |        |     | ₩ 0.00 in () I 0.00 in () Output Resolution 600x600 ~               |
|         |                |           |            |        |     | ++ 0.00 in 0 1 0.00 in 0 Paper Type Labels V FRONT                  |
| _       |                |           |            |        |     | Color Adjust                                                        |

13. Select your 'Print Que' and 'Print Mode'. The 'Print Modes' have preset values for white coverage, choke, paper size, paper tray and

12. In the 'Port' drop down menu, choose the port, and click 'Close'.

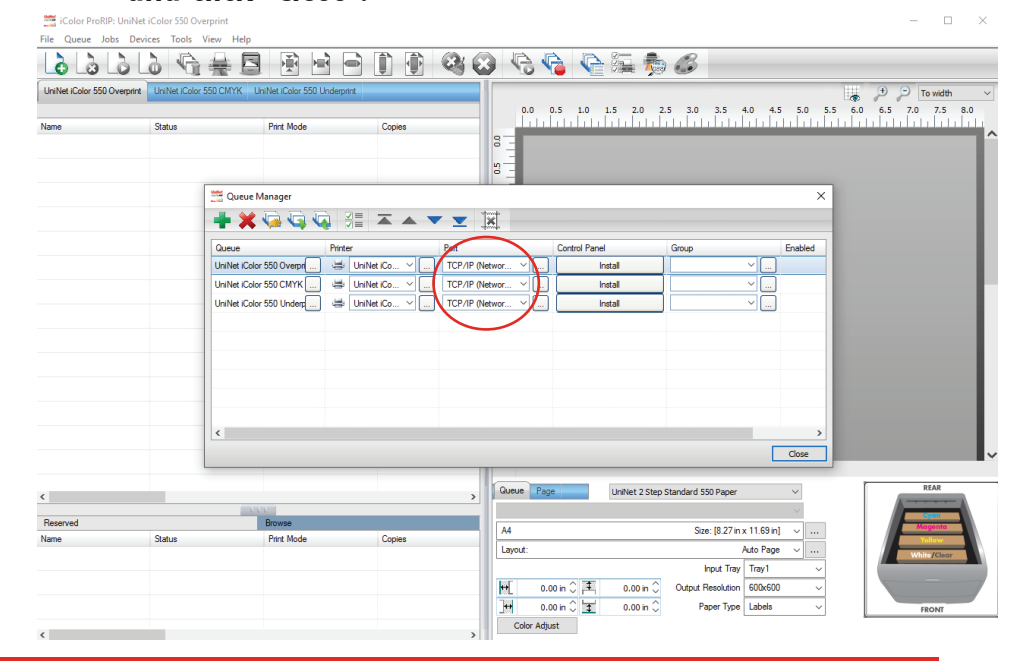

14. To load a file, click the green icon in the menu bar. Then choose the desired file. After, click the 'Print' icon in the menu bar.

#### mirror settings. These can be modified as needed.

Please note, the preview icon of the printer should match the physical configuration of the printer.

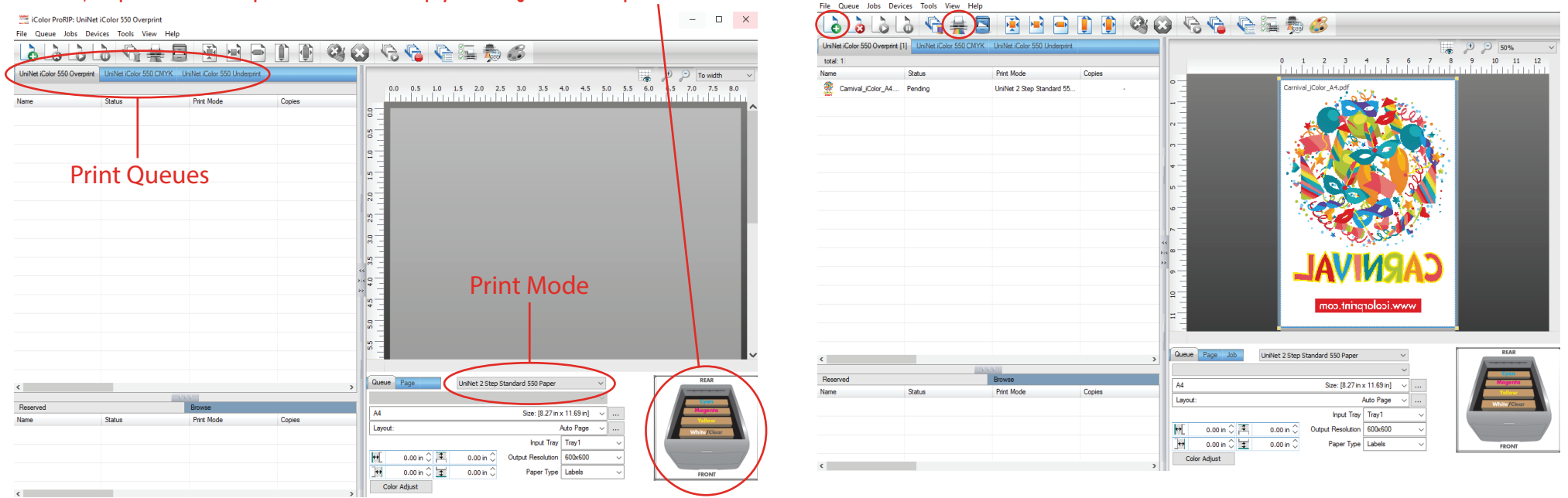

For detailed instructions please refer to the iColor 550 Printer User Manual and the iColor ProRIP User Manual UniNet | sales@icolorprint.com | www.icolorprint.com